1. 請登入校務行政系統

| o B 立嘉義大學<br>National Chiagi University                                                                                                    |                                                                                                    |
|----------------------------------------------------------------------------------------------------|----------------------------------------------------------------------------------------------------|
|                                                                                                    | 務行政系統                                                                                                    |
| 請輸入認證資料         忘記來碼怎麼辦?、入學新生學號查詢         入學新生或新進員工首次登入請使用預設密碼驗證,         預設密碼見右方說明,使用預設密碼登入需更改密碼         後方能開始使用本系統         幅號         密碼         登入       English | <ul> <li>本系統自103學年度起僅提供「校務行政帳號」認證登入,請勿<br/>使用「電子郵件帳號」認證登入。</li> <li>如您的在校身份為本校學生,「校務行政帳號」為您的學號,例<br/>如「1009999」七碼。</li> <li>如您的在校身份為本校教職員,「校務行政帳號」為您的學號,例<br/>如「A09999」五碼。</li> <li>本國籍教職員工生帳號的預設密碼為身份證號前2碼(第一個字<br/>母須大寫如A1)加民國年生日7碼(年份須3碼如0550102),例<br/>如「A10550102」總共9碼。</li> <li>外國籍教職員工帳號的預設密碼為居留證統一編號前2碼(第一<br/>個字母須大寫如A1)加民國年生日7碼(年份須3碼如<br/>0550102),例如「A10550102」總共9碼。</li> <li>僑外生帳號的預設密碼為學號前2碼(如10)加民國年生日7碼<br/>(年份須3碼如0550102),例如「100550102」總共9碼。</li> </ul> |
|                                                                                                    | <ul> <li>如忘記登入密碼者請按此處連結進行<u>忘記密碼重新設定</u>。</li> <li>如您僅需使用「共同查詢」者・「帳號」及「密碼」兩欄位可不<br/>用輸入,請直接登入。</li> </ul>                                                                                                    |

2. 登入後,請點選「大一英文測驗報名」

| 問為、微文旗音貝調杏                            | A  |
|---------------------------------------|----|
| 问心 成人六心儿嗣正                            |    |
| ■教學意見調查作業     ■EMBA專屬意見調查     ■教學助理工作 | 訂誌 |
| 畢業相關作業                                |    |
| ■畢業生圏選績優教師                            | 科庫 |
| ■ 畢業照上傳作業 ■ 畢業離校申請 ■ 畢業離校查詢           | Ĵ. |
|                                       |    |
| 學務相關作業                                |    |
| ■學生社團成員維護                             | J  |
| ■出缺勤紀錄查詢    ■情緒關懷量表    ■導師時間活動        | 記錄 |
| <u> 學生學習歷程檔案</u>                      |    |
| ■ > 上 → 自 座 住 面 未                     |    |
|                                       |    |
| 大一英文測驗系統                              |    |
| ● 大一英文測驗報名 ● 大一英文測驗查詢                 |    |

3.進入系統後,請點下拉式選項,系統會顯示可供報名的考試時段(已額滿的考試時段將自動隱藏) 有提供交通車接送之時段,會在考試時段後加註「有交通車」

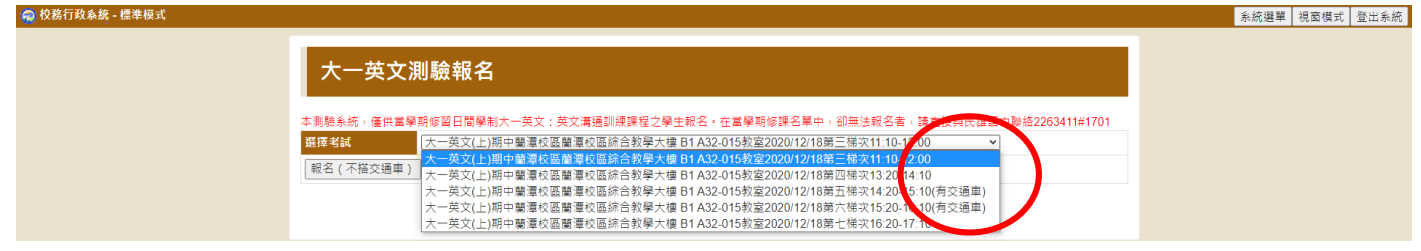

4. 請依照個人空堂時間選擇考試時段,蘭潭校區及其他校區無須搭乘交通車的學生可選擇任意時段,並點選「報名(不搭交通車)」;民雄校區或新民校區的學生,若需要搭乘交通車,請選擇加註有交通 車考試的時段,並選擇「報名,我要搭交通車」

| 🧠 校務行政系統 - 標準模式                                                                                                    | 系統選單 視窗模式 登出系統 |
|----------------------------------------------------------------------------------------------------|----------------|
| 大一英文測驗報名<br>本思驗系統。僅供當學期修當日間學制大一英文:英文溝通訓練課程之學生報名。在當學期修課名單中,卻無法報名者,請直接與民雄語中製總2263411#1701<br>現基準単<br>「私本本生活品」等種以医願着收医顏合教學大像 B1 A32-015款意2020/12/18第二條次11.10-12.00<br>1 報名(不描交通車)<br>「報名,我要描交通車 |                |

5.選取時段,並選擇「報名(不搭交通車)」,報名完成後,系統將顯示「您已報名成功,如需更改測 驗時段請於報名期限內自行取消及重新報名,如需取消測驗,請於報名期限內自行取消」

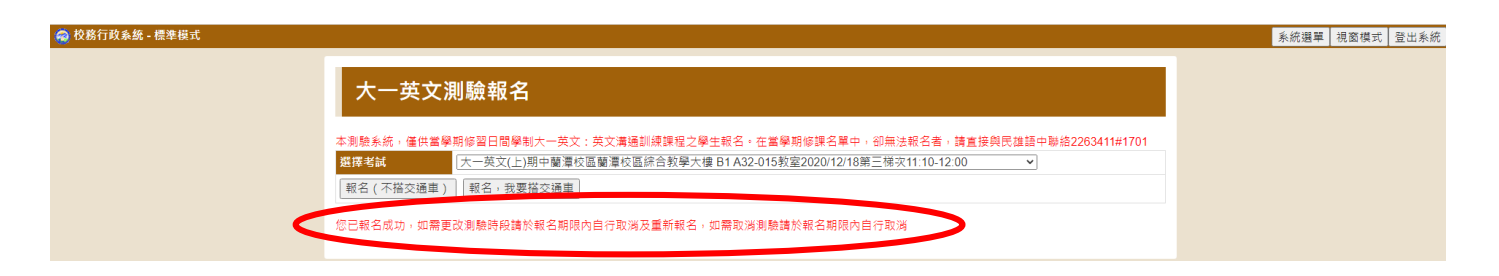

6.選擇有交通車的時段,並點選「報名,我要搭交通車」,報名成功後,系統將顯示「您已報名成功,如需更改測驗時段請於報名期限內自行取消及重新報名,如需取消測驗,請於報名期限內自行取消。」並請詳閱交通車相關資訊

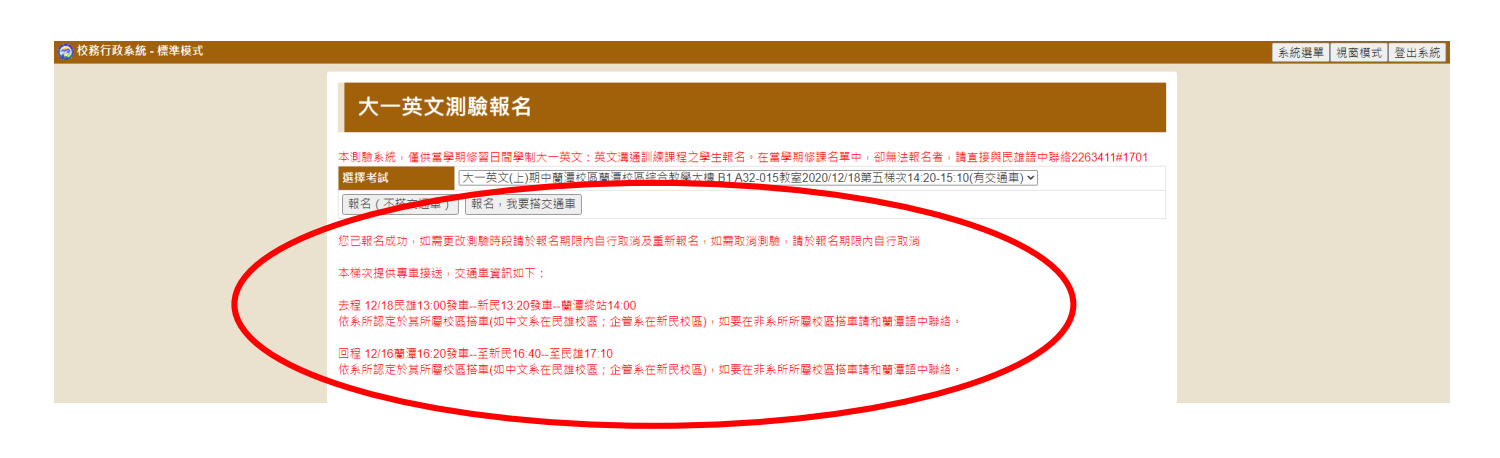

7. 查詢報名及成績資料,可點選「系統選單」回到原始畫面,再點選「大一英文測驗查詢」

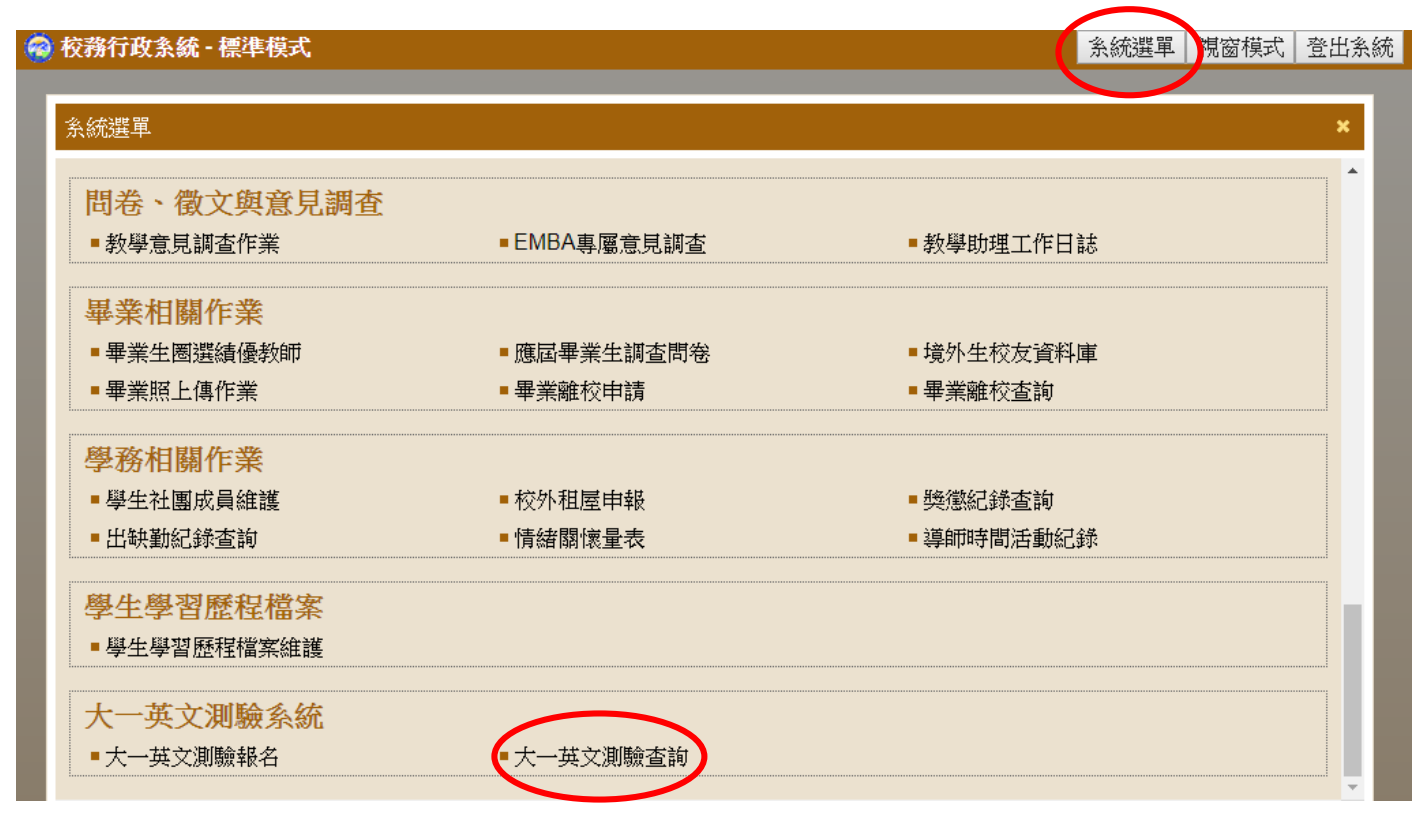

進入「大一英文測驗查詢」後,系統將顯示報名資料,請測驗開始前10分鐘,攜帶學生證或身分證件入場,未攜帶有效證件者及測驗開始10分鐘後不得入場。

| <b>交務行政系統・標準</b> 構 | 鉽            | 系統選單   視窗模式   登出系統                                                                 |  |
|--------------------|--------------|------------------------------------------------------------------------------------|--|
|                    | 大一英文         | 測驗查詢                                                                               |  |
|                    | 報名的考試        | 大一英文(上)期中蘭潭校區綜合教學大樓 B1 A32-014 教室(開放接駁登記)2019/09/25 第二梯次10:10-11:00(有交通車) 日期/時段/地點 |  |
|                    | 考試梯次         | 第二梯次10:10-11:00                                                                    |  |
|                    | 報名日期<br>測驗成績 | 成績(考後2週公告)                                                                         |  |
|                    | 是否違規         | 無違規                                                                                |  |
|                    | 備註           | N                                                                                  |  |
|                    |              | 取消報名                                                                               |  |

## 大一英文能力測驗「取消或更改」報名步驟

系統僅提供取消報名時段,需要更改時段者,請先「取消」報名後,再重新選擇所要之考試時段進 行「報名」。取消報名期限同報名日期,逾期將不提供「取消報名」服務。取消報名前,建議先行查 看尚可報名之時段,以免取消後,無時段可報名。

1. 取消報名,請點選「系統選單」回到原始畫面,再點選「大一英文測驗查詢」

| 🥝 校務行政系統 - 標準模式             |             | 条統選單一視窗模式  | 登出系統 |
|-----------------------------|-------------|------------|------|
| 2. / <del>/ / 111</del> - 9 |             |            |      |
| <u>杀就選</u> 早<br>1           |             |            | ×    |
| 問卷、徵文與意見調查                  |             |            |      |
| ■ 教學意見調查作業                  | ■EMBA專屬意見調查 | ■教學助理工作日誌  |      |
| 畢業相關作業                      |             |            |      |
| ■ 畢業生圏選績優教師                 | ■應屆畢業生調查問卷  | ■境外生校友資料庫  |      |
| ■ 畢業照上傳作業                   | ■畢業離校申請     | ■畢業離校查詢    |      |
| 學務相關作業                      |             |            |      |
| ■學生社團成員維護                   | ■校外租屋申報     | ■ 獎懲紀錄查詢   |      |
| ■ 出缺勤紀錄查詢                   | ■情緒關懷量表     | ■ 導師時間活動紀錄 |      |
| 學生學習歷程檔案                    |             |            |      |
| ■學生學習歷程檔案維護                 |             |            |      |
| 十                           |             |            |      |
| ■大一英文測驗報名                   | ■ 大一英文測驗查詢  |            |      |
|                             |             |            |      |

## 2.進入畫面後,點選「取消報名」

| 務行政系統・標準模詞 | đ     |                                                                         | 系統選單 | 1 視窗模式 | 登出系統 |
|------------|-------|-------------------------------------------------------------------------|------|--------|------|
|            | 大一英文》 | 則驗查詢                                                                    |      |        |      |
|            | 報名的考試 | 大一英文(上)期中蘭潭校區綜合教學大樓 B1 A32-014教室(開放接駁登記)2019/09/25第二梯次10:10-11:00(有交通車) |      |        |      |
|            | 考試梯次  | 第二梯次10:10-11:00                                                         |      |        |      |
|            | 報名日期  | 2019/09/24                                                              |      |        |      |
|            | 測驗成績  |                                                                         |      |        |      |
|            | 是否違規  | 無違規                                                                     |      |        |      |
|            | 備註    | N                                                                       |      |        |      |
|            |       | 取消報名                                                                    |      |        |      |
|            |       |                                                                         |      |        |      |

3.系統跳出警告視窗,顯示「請注意,取消報名時段同報名期限。確定要取消報名?」 確定取消報名,請點選「確定」

| 應用程式 🕑 測試系統 | 🕄 保費 🛄 深耕 📈 🤇 | 公文簽核 🔇 採購 🞯 課程查詢 | web085012.adm.ncyu.edu.tw 顯示    | )畢業門檻 🛄 嘸蝦 🧶 臺;            | be大數位學習網 🕝 新增分頁 | 39          |
|-------------|---------------|------------------|---------------------------------|----------------------------|-----------------|-------------|
| 校務行政系統 · 標準 | 模式            |                  | 請注意,取消報名時段同報名期限,確定要取,報名?        |                            | 系統選單            | 視窗模式   登出系統 |
|             |               |                  | 補定                              | R H                        |                 |             |
|             | 大一英文          | 測驗查詢             |                                 |                            |                 |             |
|             |               |                  |                                 |                            |                 |             |
|             | 報名的考試         | 大一英文(上)期中蘭潭校區    | 綜合教學大樓 B1 A32-014教室(開放接駁登記)2019 | /09/25第二梯次10:10-11:00(有交通車 | )               |             |
|             | 考試梯次          | 第二梯次10:10-11:00  |                                 |                            |                 |             |
|             | 報名日期          | 2019/09/24       |                                 |                            |                 |             |
|             | 測驗成績          |                  |                                 |                            |                 |             |
|             | 是否違規          | 無違規              |                                 |                            |                 |             |
|             | 備註            | N                |                                 |                            |                 |             |
|             |               | 取消報名             |                                 |                            |                 |             |
|             |               |                  |                                 |                            |                 |             |
|             |               |                  |                                 |                            |                 |             |
|             |               |                  |                                 |                            |                 |             |
|             |               |                  |                                 |                            |                 |             |
|             |               |                  |                                 |                            |                 |             |
|             |               |                  |                                 |                            |                 |             |
|             |               |                  |                                 |                            |                 |             |
|             |               |                  |                                 |                            |                 |             |
|             |               |                  |                                 |                            |                 |             |

4.按下確定後,即刪除報考資訊,系統顯示「您目前沒有任何報名考試資訊」

| 校務行政系統 · 標準核 | ist.          | 系統選單 | 視窗模式 | 登出系統 |
|--------------|---------------|------|------|------|
|              | 大一英文測驗查詢      |      |      |      |
|              | 您目前没有任何報名考試資訊 |      |      |      |
|              |               |      |      |      |
|              |               |      |      |      |
|              |               |      |      |      |
|              |               |      |      |      |
|              |               |      |      |      |
|              |               |      |      |      |
|              |               |      |      |      |

5.如有任何報名問題,請洽民雄語言中心: 226-3411#1701